# **Configuration VPN site à site sur FTD géré par FMC**

## Table des matières

Introduction Conditions préalables Exigences Composants utilisés **Configuration** Étape 1. Définissez la topologie VPN. Étape 2. Configurer les paramètres IKE Étape 3. Configurer les paramètres IPsec Étape 4. Contourner le contrôle d'accès. Étape 5. Créez une politique de contrôle d'accès. Étape 6. Configurez l'exemption NAT. Étape 7. Configurer l'ASA. Vérifier Dépannage et débogage Problèmes de connectivité initiaux Problèmes spécifiques au trafic

## Introduction

Ce document décrit comment configurer un VPN site à site sur Firepower Threat Defense (FTD) géré par FMC.

## **Conditions préalables**

#### Exigences

Vous devez avoir connaissance de ces sujets :

- Compréhension de base du VPN
- Expérience avec Firepower Management Center
- Expérience avec la ligne de commande ASA

#### **Composants utilisés**

Les informations contenues dans ce document sont basées sur les versions de matériel et de logiciel suivantes :

- Cisco FTD 6.5
- ASA 9.10(1)32
- IKEv2

The information in this document was created from the devices in a specific lab environment. All of the devices used in this document started with a cleared (default) configuration. Si votre réseau est en ligne, assurez-vous de bien comprendre lâ€<sup>TM</sup>incidence possible des commandes.

## Configuration

Commencez par la configuration sur FTD avec FirePower Management Center.

## Étape 1. Définissez la topologie VPN.

1. Accédez à **Devices > VPN > Site To Site.** Sous Add VPN, cliquez sur **Firepower Threat Defense Device**, comme illustré dans cette image.

| Overview Analysis Policies Devices Objects AHP Intelligence                                                     | Deploy | <b>0</b> 29 | ntem Help       | v admin v  |
|----------------------------------------------------------------------------------------------------|--------|-------------|-----------------|------------|
| Device Hanagement NAT VPN + Site To Site QoS Platform Settings ResConfig Cartificates                           |        |             |                 |            |
|                                                                                                    |        |             | 0               | Add VPN +  |
| Node A Hode D                                                                                                   |        | Firepov     | ser Device      |            |
| There are no VPN Topologies. Create a topology by adding Firepower Device (or) Firepower Threat Defense Device. |        | Firepov     | ver Threat Defe | nee Device |

2. La zone Create New VPN Topology s'affiche. Donnez au VPN un nom facilement identifiable.

Topologie du réseau : point à point

Version IKE : IKEv2

Dans cet exemple, lorsque vous sélectionnez des points d'extrémité, le noeud A est le FTD et le noeud B est l'ASA. Cliquez sur le bouton plus vert pour ajouter des périphériques à la topologie, comme illustré dans cette image.

| Create New VI   | PN Topology        |                     |                  |           |                    |      | ? ×      |
|-----------------|--------------------|---------------------|------------------|-----------|--------------------|------|----------|
| Topology Name:  | * RTPVPN           | -ASA                |                  |           |                    |      |          |
| Network Topolog | y: ⊷ Poi           | nt to Point 😽 Hub   | and Spoke 🔶      | Full Mesh |                    |      |          |
| IKE Version:*   | IKEv1              | I IKEv2             |                  |           |                    |      |          |
| Endpoints       | IKE                | IPsec               | Advanced         |           |                    |      |          |
| Node A:         |                    |                     |                  |           |                    |      |          |
| Device Name     |                    | VPN Interface       | 2                |           | Protected Networks |      |          |
|                 |                    |                     |                  |           |                    |      | *        |
| Node B:         |                    |                     |                  |           |                    |      | 0        |
| Device Name     |                    | VPN Interface       | 2                |           | Protected Networks |      |          |
|                 |                    |                     |                  |           |                    |      | <b>_</b> |
|                 |                    |                     |                  |           |                    |      |          |
|                 |                    |                     |                  |           |                    |      |          |
|                 |                    |                     |                  |           |                    |      |          |
|                 |                    |                     |                  |           |                    |      |          |
|                 |                    |                     |                  |           |                    |      |          |
|                 |                    |                     |                  |           |                    |      |          |
|                 |                    |                     |                  |           |                    |      |          |
| • Ensure the pr | otected networks a | are allowed by acce | ss control polic | y of each | device.            |      |          |
|                 |                    |                     |                  |           |                    |      |          |
|                 |                    |                     |                  |           |                    | Save | Cancel   |

3. Ajoutez le FTD comme premier point d'extrémité.

Choisissez l'interface sur laquelle une carte de chiffrement est placée. L'adresse IP doit être renseignée automatiquement à partir de la configuration du périphérique.

Cliquez sur le signe plus vert sous Réseaux protégés, comme illustré dans cette image, pour sélectionner les sous-réseaux qui doivent être chiffrés dans ce VPN.

| Add Endpoint                  |                                | ? | × |
|-------------------------------|--------------------------------|---|---|
| Device:*                      | FTD                            | ~ |   |
| Interface:*                   | outside                        | * |   |
| IP Address:*                  | 172.16.100.20                  | ~ |   |
|                               | This IP is Private             |   |   |
| Connection Type:              | Bidirectional                  | * |   |
| Certificate Map:              | ×                              | • |   |
| Protected Networks:*          |                                |   |   |
| Subnet / IP Address (Network) | work) O Access List (Extended) | G | 1 |
|                               |                                |   |   |
|                               |                                |   |   |
|                               |                                |   |   |
|                               |                                |   |   |
|                               |                                |   |   |
|                               |                                |   |   |
|                               |                                |   |   |
|                               | OK Cancel                      |   |   |

4. Cliquez sur le vert plus et un objet réseau est créé ici.

5. Ajoutez tous les sous-réseaux locaux au FTD qui doit être chiffré. Cliquez sur **Add** pour les déplacer vers les réseaux sélectionnés. Cliquez maintenant sur **OK**, comme illustré dans cette image.

FTDSubnet = 10.10.113.0/24

| Network Objects    |   |                   | ? ×      |
|--------------------|---|-------------------|----------|
| Available Networks | 0 | Selected Networks |          |
| 🔍 ftd              | × | FTDSubnet         | i        |
| FTDSubnet          |   |                   |          |
|                    |   |                   |          |
|                    |   |                   |          |
|                    |   | Add               |          |
|                    |   |                   |          |
|                    |   |                   |          |
|                    |   |                   |          |
|                    |   |                   |          |
|                    |   |                   |          |
|                    |   | 0                 | K Cancel |

Noeud A : le point de terminaison (FTD) est terminé. Cliquez sur le signe plus vert pour le noeud B, comme illustré dans l'image.

| Create New VP    | N Topol    | logy       |            |          |               |           |           |                   |      |      | ? ×    |
|------------------|------------|------------|------------|----------|---------------|-----------|-----------|-------------------|------|------|--------|
| Topology Name:*  |            | RTPVPN-ASA |            |          |               |           |           |                   |      |      |        |
| Network Topology | <i>r</i> : | ++ Poin    | t to Point | ₩ Hub    | and Spoke     | 🔶 Full    | Mesh      |                   |      |      |        |
| IKE Version:*    |            | IKEv1      | ✓ IKEv2    |          |               |           |           |                   |      |      |        |
| Endpoints        | IKE        |            | IPsec      |          | Advanced      | 1         |           |                   |      |      |        |
| Node A:          |            |            |            |          |               |           |           |                   |      |      | ٢      |
| Device Name      |            |            | VPN In     | terface  |               |           | Prot      | tected Networks   |      |      |        |
| FTD              |            |            | outside/   | 172.16.  | 100.20        |           | FTDS      | Subnet            |      | J 🖉  | ÷      |
| Node B:          |            |            |            |          |               |           |           |                   |      |      |        |
| Device Name      |            |            | VPN I      | nterface | e             |           | Pr        | rotected Networks |      |      |        |
|                  |            |            |            |          |               |           |           |                   |      |      | *<br>* |
|                  |            |            |            |          |               |           |           |                   |      |      |        |
|                  |            |            |            |          |               |           |           |                   |      |      |        |
|                  |            |            |            |          |               |           |           |                   |      |      |        |
|                  |            |            |            |          |               |           |           |                   |      |      |        |
|                  |            |            |            |          |               |           |           |                   |      |      |        |
|                  |            |            |            |          |               |           |           |                   |      |      |        |
|                  |            |            |            |          |               |           |           |                   |      |      |        |
| Ensure the pro   | tected ne  | etworks a  | re allowed | by acce  | ess control ( | policy of | f each de | vice.             |      |      |        |
|                  |            |            |            |          |               |           |           |                   | Save | Cano | el     |

Le noeud B est un ASA. Les périphériques qui ne sont pas gérés par le FMC sont considérés comme des périphériques extranet.

6. Ajoutez un nom de périphérique et une adresse IP. Cliquez sur le signe plus vert pour ajouter des réseaux protégés, comme illustré dans l'image.

| Edit Endpoint            |                        |          | ? | × |
|--------------------------|------------------------|----------|---|---|
| Device:*                 | Extranet               |          | ~ | ] |
| Device Name:*            | ASA                    |          |   | ] |
| IP Address:*             | Static Opynamic        |          |   | _ |
|                          | 192.168.200.10         |          |   |   |
| Certificate Map:         |                        | ~        | 0 | ) |
| Protected Networks:*     |                        |          |   |   |
| Subnet / IP Address (Net | work) 🔘 Access List (E | xtended) | _ |   |
|                          |                        |          | 0 |   |
|                          |                        |          |   |   |
|                          |                        |          |   |   |
|                          |                        |          |   |   |
|                          |                        |          |   |   |
|                          |                        |          |   |   |
|                          |                        |          |   |   |
|                          |                        |          |   |   |
|                          | ок                     | Cancel   |   |   |

7. Comme le montre cette image, sélectionnez les **sous-réseaux ASA** qui doivent être chiffrés et ajoutez-les aux réseaux sélectionnés.

ASASubnet = 10.10.110.0/24

| Network Objects    |     |                   | ? × |
|--------------------|-----|-------------------|-----|
| Available Networks | 0   | Selected Networks |     |
| 🔍 ASAS             | ×   | RSASubnet         | ij  |
| ASASubnet          |     |                   |     |
|                    |     |                   |     |
|                    |     |                   |     |
|                    | Add |                   |     |
|                    |     |                   |     |
|                    |     |                   |     |
|                    |     |                   |     |
|                    |     |                   |     |
|                    |     | OK Cance          |     |
|                    |     | OK Cance          |     |

## Étape 2. Configurer les paramètres IKE

Les deux terminaux sont maintenant en place et passent par la configuration IKE/IPSEC.

1. Sous l'onglet **IKE**, spécifiez les paramètres utilisés pour l'échange initial IKEv2. Cliquez sur le signe plus vert pour créer une nouvelle stratégie IKE, comme illustré dans l'image.

| Create New VP    | N Topol  | ogy       |            |         |             |             |        |  |      |      | ? X  |
|------------------|----------|-----------|------------|---------|-------------|-------------|--------|--|------|------|------|
| Topology Name:*  |          | RTPVPN-   | RTPVPN-ASA |         |             |             | ]      |  |      |      |      |
| Network Topology | /:       | ++ Poin   | t to Point | * Hub   | and Spoke   | 🔶 Ful       | l Mesh |  |      |      |      |
| IKE Version:*    |          | IKEv1     | ✓ IKEv2    |         |             |             |        |  |      |      |      |
| Endpoints        | IKE      |           | IPsec      |         | Advanced    | I           |        |  | <br> |      |      |
| IKEv1 Settings   |          |           |            |         |             |             |        |  |      |      |      |
| Policy:*         |          | preshared | i_sha_aes2 | 56_dh5_ | 5           | <b>Y</b> () |        |  |      |      |      |
| Authentication T | Type:    | Pre-share | d Automati | c Key   |             | *           |        |  |      |      |      |
| Pre-shared Key   | Length:* | 24        | Characte   | ers     | (Range 1-12 | 27)         |        |  |      |      |      |
| IKEv2 Settings   |          |           |            |         |             |             |        |  |      |      |      |
| Policy:*         |          | AES-GCM   | -NULL-SHA  |         |             | <b>~</b> 📀  |        |  |      |      |      |
| Authentication T | Type:    | Pre-share | d Automati | c Key   |             | *           |        |  |      |      |      |
| Pre-shared Key   | Length:* | 24        | Characte   | ers     | (Range 1-12 | 27)         |        |  |      |      |      |
|                  |          |           |            |         |             |             |        |  |      |      |      |
|                  |          |           |            |         |             |             |        |  |      |      |      |
|                  |          |           |            |         |             |             |        |  |      |      |      |
|                  |          |           |            |         |             |             |        |  |      |      |      |
|                  |          |           |            |         |             |             |        |  |      |      |      |
|                  |          |           |            |         |             |             |        |  |      |      |      |
|                  |          |           |            |         |             |             |        |  | Save | Cano | el . |

2. Dans la nouvelle stratégie IKE, spécifiez un numéro de priorité ainsi que la durée de vie de la phase 1 de la connexion. Ce document utilise ces paramètres pour l'échange initial : Integrity (SHA256), Encryption (AES-256), PRF (SHA256) et Diffie-Hellman Group (Group 14)

**Remarque** : toutes les stratégies IKE du périphérique sont envoyées à l'homologue distant, quel que soit le contenu de la section de stratégie sélectionnée. La première stratégie IKE correspondant à l'homologue distant sera sélectionnée pour la connexion VPN. Choisissez la stratégie à envoyer en premier à l'aide du champ de priorité. La priorité 1 sera envoyée en premier.

#### New IKEv2 Policy

| Name:*<br>Description:                                          | ASA                                              | ]                           |                                 |        |
|-----------------------------------------------------------------|--------------------------------------------------|-----------------------------|---------------------------------|--------|
| Priority:<br>Lifetime:<br>Integrity Algorithms                  | 1<br>86400<br>Available Algorithms               | (1-65535)<br>seconds (120-2 | 2147483647)<br>Selected Algorit | hms    |
| Encryption Algorithms<br>PRF Algorithms<br>Diffie-Hellman Group | MD5<br>SHA<br>SHA512<br>SHA256<br>SHA384<br>MULL | Add                         | SHA256                          |        |
|                                                                 |                                                  | (                           | Save                            | Cancel |

| New IKEv2 Policy | 1 |
|------------------|---|
|------------------|---|

| Name:*                                 | ASA                                                                                                    | ]              |                        |        |  |  |
|----------------------------------------|----------------------------------------------------------------------------------------------------|----------------|------------------------|--------|--|--|
| Description:                           |                                                                                                    |                |                        |        |  |  |
| Priority:                              | 1                                                                                                    | (1-65535)      |                        |        |  |  |
| Lifetime:                              | 86400                                                                                                    | seconds (120-2 | conds (120-2147483647) |        |  |  |
| Integrity Algorithms                   | Available Algorithms                                                                                                    |                | Selected Algorit       | hms    |  |  |
| PRF Algorithms<br>Diffie-Hellman Group | AES<br>AES-256<br>CES<br>CES<br>CES<br>AES-192<br>CES<br>AES-GCM<br>CES<br>AES-GCM<br>CES<br>AES-GCM-192<br>CES<br>AES-GCM-256<br>CES<br>NULL | Add            | AES-256                |        |  |  |
|                                        |                                                                                                    | ſ              | Save                   | Cancel |  |  |

| New IKEv2 Poli | су |
|----------------|----|
|----------------|----|

| Name:*                                                                                  | ASA                                                              | ]                        |        |
|-----------------------------------------------------------------------------------------|------------------------------------------------------------------|--------------------------|--------|
| Description:                                                                            |                                                                  |                          |        |
| Priority:                                                                               | 1                                                                | (1-65535)                |        |
| Lifetime:                                                                               | 86400                                                            | seconds (120-2147483647) |        |
| Integrity Algorithms<br>Encryption Algorithms<br>PRF Algorithms<br>Diffie-Hellman Group | Available Algorithms<br>MD5<br>SHA<br>SHA512<br>SHA256<br>SHA384 | Add                      | thms   |
|                                                                                         |                                                                  | Save                     | Cancel |

| New IKEv2 Policy                                                                        |                   |                                       | ? ×    |
|-----------------------------------------------------------------------------------------|-------------------|---------------------------------------|--------|
| Name:*<br>Description:<br>Priority:<br>Lifetime:                                        | ASA<br>1<br>86400 | (1-65535)<br>seconds (120-2147483647) |        |
| Integrity Algorithms<br>Encryption Algorithms<br>PRF Algorithms<br>Diffie-Hellman Group | Available Groups  | Add                                   |        |
|                                                                                         |                   | Save                                  | Cancel |

3. Une fois les paramètres ajoutés, sélectionnez cette stratégie et choisissez le type d'authentification.

4. Sélectionnez pre-shared-key manual. Pour ce document, le PSK cisco123 est utilisé.

| Create New VPN Topol    | ogy                      |               |           | ? ×  |
|-------------------------|--------------------------|---------------|-----------|------|
| Topology Name:*         | RTPVPN-ASA               |               |           |      |
| Network Topology:       | Point to Point 😽 Hu      | b and Spoke 🔶 | Full Mesh |      |
| IKE Version:*           | 🗌 IKEV1 🗷 IKEV2          |               |           |      |
| Endpoints IKE           | IPsec                    | Advanced      |           |      |
| IKEv1 Settings          |                          |               |           |      |
| Policy:*                | preshared_sha_aes256_dh5 | _5 💌          | ] 🗿       |      |
| Authentication Type:    | Pre-shared Automatic Key | ~             |           |      |
| Pre-shared Key Length:* | 24 Characters            | (Range 1-127) |           |      |
| IKEv2 Settings          |                          |               |           |      |
| Policy:*                | ASA                      | ~             | ] 🔉       |      |
| Authentication Type:    | Pre-shared Manual Key    | *             | ]         |      |
| Key:*                   | •••••                    |               | ]         |      |
| Confirm Key:*           | •••••                    |               | ]         |      |
|                         | Enforce hex-based pre-sh | ared key only |           |      |
|                         |                          |               |           |      |
|                         |                          |               |           |      |
|                         |                          |               |           |      |
|                         |                          |               |           |      |
|                         |                          |               | Save Car  | ncel |

## Étape 3. Configurer les paramètres IPsec

1. Sous **IPsec**, cliquez sur le crayon pour modifier le jeu de transformation et créer une nouvelle proposition IPsec, comme illustré dans cette image.

| Create New VPN       | Topology                      | ? >                            |
|----------------------|-------------------------------|--------------------------------|
| Topology Name:*      | RTPVPN-ASA                    |                                |
| Network Topology:    | ← Point to Point              | * Hub and Spoke 💠 Full Mesh    |
| IKE Version:*        | □ IKEv1 IKEv2                 |                                |
| Endpoints II         | KE IPsec                      | Advanced                       |
| Crypto Map Type:     | Static      Dynamic           |                                |
| IKEv2 Mode:          | Tunnel 🗸                      |                                |
| Transform Sets:      | IKEv1 IPsec Proposals 🥜       | IKEv2 IPsec Proposals* 🥜       |
|                      | tunnel_aes256_sha             | AES-GCM                        |
|                      |                               |                                |
|                      |                               |                                |
| Enable Security As   | sociation (SA) Strength Enfor | cement                         |
| 🗹 Enable Reverse Rou | ute Injection                 |                                |
| Enable Perfect Forv  | vard Secrecy                  |                                |
| Modulus Group:       | 14 💙                          |                                |
| Lifetime Duration*:  | 28800                         | Seconds (Range 120-2147483647) |
| Lifetime Size:       | 4608000                       | Kbytes (Range 10-2147483647)   |
| - ESPv3 Setting      |                               |                                |
|                      |                               |                                |
|                      |                               |                                |
|                      |                               |                                |
|                      |                               |                                |
|                      |                               | Save Cancel                    |

2. Afin de créer une nouvelle proposition IKEv2 IPsec, cliquez sur le plus vert et entrez les paramètres de phase 2.

Sélectionnez **ESP Encryption > AES-GCM-256**. Lorsque l'algorithme GCM est utilisé pour le chiffrement, un algorithme de hachage n'est pas nécessaire. Avec GCM, la fonction de hachage est intégrée.

#### Edit IKEv2 IPsec Proposal

| Description:<br>ESP Hash<br>ESP Encryption Acs-256 Acs-256 Acs-256 Acs-36CM-192 Acs-36CM Acs-30CM Acs Acs Acs Acs Acs Acs Acs Acs Acs Acs | Name:*        | ASA                                                                                  |                     |
|----------------------------------------------------------------------------------------------------|---------------|--------------------------------------------------------------------------------------|---------------------|
| ESP Hash   ESP Encryption     Aes-GCM-256   Aes-GCM-192   Aes-GCM   Aes   Aes   Des   Aes-GMAC-25                                         | Description:  |                                                                                      |                     |
| AES-GCM-256<br>AES-GCM-192<br>AES-GCM<br>AES-GCM<br>AES<br>AES<br>AES<br>AES<br>AES<br>AES<br>AES<br>AES                                  | ESP Hash      | Available Algorithms                                                                 | Selected Algorithms |
|                                                                                                    | ESP Encrypuon | AES-GCM-256<br>AES-GCM-192<br>AES-192<br>AES-GCM<br>AES<br>AES<br>DES<br>AES-GMAC-25 | Add                 |

3. Une fois la nouvelle proposition IPsec créée, ajoutez-la aux jeux de transformation sélectionnés.

| IKEv2 IPsec Proposal         |     |                |            | ? ×    |
|------------------------------|-----|----------------|------------|--------|
| Available Transform Sets 🖒 🔘 |     | Selected Trans | sform Sets |        |
| 🔍 Search                     |     | 🕐 ASA          |            | i      |
| ( AES-GCM                    |     |                |            |        |
| (AES-SHA                     |     |                |            |        |
| ASA                          |     |                |            |        |
| @ DES_SHA-1                  | Add |                |            |        |
|                              |     |                |            |        |
|                              |     |                |            |        |
|                              |     |                |            |        |
|                              |     |                |            |        |
|                              |     |                |            |        |
|                              |     |                |            |        |
|                              |     |                | ок         | Cancel |

La proposition IPsec nouvellement sélectionnée est désormais répertoriée sous Propositions IPsec IKEv2.

Si nécessaire, la durée de vie de la phase 2 et le PFS peuvent être modifiés ici. Dans cet exemple, la durée de vie est définie par défaut et PFS est désactivé.

? X

| Create New VP      | N Topo                    | logy       |             |        |              |          |        |   |      |    | ? ×   |
|--------------------|---------------------------|------------|-------------|--------|--------------|----------|--------|---|------|----|-------|
| Topology Name:*    |                           | RTPVPN-    | ASA         |        |              |          |        |   |      |    |       |
| Network Topology   | /:                        | ++ Poin    | t to Point  | * Hub  | and Spoke    | 🔶 Full   | Mesh   |   |      |    |       |
| IKE Version:*      |                           | IKEv1      | ✓ IKEv2     |        |              |          |        |   |      |    |       |
| Endpoints          | IKE                       |            | IPsec       |        | Advanced     | d        |        |   |      |    |       |
| Crypto Map Type:   | <ul> <li>State</li> </ul> | tic 🔍 Dy   | namic       |        |              |          |        |   |      |    |       |
| IKEv2 Mode:        | Tunne                     | el         | ~           |        |              |          |        |   |      |    |       |
| Transform Sets:    | IKEv1                     | IPsec Prop | oosals 🥜    | IK     | Ev2 IPsec Pr | oposals* | P      |   |      |    |       |
|                    | tunne                     | aes256_    | sha         | A      | SA           |          |        |   |      |    |       |
|                    |                           |            |             |        |              |          |        |   |      |    |       |
|                    |                           |            |             |        |              |          |        |   |      |    |       |
| Enable Security    | Associatio                | n (SA) Str | ength Enfor | cement |              |          |        |   |      |    |       |
| Enable Reverse     | Route Inje                | ction      | -           |        |              |          |        |   |      |    |       |
| Enable Perfect F   | orward Se                 | crecy      |             |        |              |          |        |   |      |    |       |
| Modulus Group      | : 14                      |            | ~           |        |              |          |        |   |      |    |       |
| Lifetime Duration* | 2880                      | 0          |             | Seco   | nds (Range 1 | 120-2147 | 483647 | ) |      |    |       |
| Lifetime Size:     | 4608                      | 000        |             | Kbyte  | es (Range 10 | -214748  | 3647)  |   |      |    |       |
| - ESPv3 Setti      | ngs                       |            |             |        |              |          |        |   |      |    |       |
|                    |                           |            |             |        |              |          |        |   |      |    |       |
|                    |                           |            |             |        |              |          |        |   |      |    |       |
|                    |                           |            |             |        |              |          |        |   |      |    |       |
|                    |                           |            |             |        |              |          |        |   |      |    |       |
|                    |                           |            |             |        |              |          |        |   | Save | Ca | ancel |

Facultatif : vous devez renseigner l'option Ignorer le contrôle d'accès ou Créer une stratégie de contrôle d'accès.

#### Étape 4. Contourner le contrôle d'accès.

En option, **sysopt permit-vpn** peut être activé sous **Advanced > Tunnel**.

Cela supprime la possibilité d'utiliser la politique de contrôle d'accès pour inspecter le trafic provenant des utilisateurs. Les filtres VPN ou les listes de contrôle d'accès téléchargeables peuvent toujours être utilisés pour filtrer le trafic utilisateur. Il s'agit d'une commande globale qui s'appliquera à tous les VPN si cette case est cochée.

| Topology Name:       RTPVPN-ASA         Network Topology: <ul> <li>Point to Point * Hub and Spoke * Full Mesh</li> <li>IKE Version:*</li> <li>IKE IPsec</li> <li>IKE</li> <li>IPsec</li> <li>NAT Settings</li> <li>Tunnel</li> <li>Keepalive Messages Traversal</li> <li>Interval: 20</li> <li>Seconds (Range 10 - 3600)</li> <li>Access Control for VPN Traffic</li> <li>Øypass Access Control policy for decrypted traffic (sysopt permit-vpn)</li> <li>Decrypted traffic is subjected to Access Control Policy by default. This option bypasses the inspection, but of WF inter ACL and authorization ACL downloaded from AAA server are still applied to VPN traffic.</li> <li>Certificate Map Settings</li> <li>Use the certificate out field to determine the tunnel</li> <li>Ø Use the certificate OU field to determine the tunnel</li> <li>Ø Use the IKE identity to determine the tunnel</li> <li>Ø Use the peer IP address to determine the tunnel</li> <li>Ø Use the peer IP address to determine the tunnel</li> <li< th=""><th>Create New VP</th><th>PN Topology</th><th>? X</th></li<></ul> | Create New VP          | PN Topology                                                                                                    | ? X |
|----------------------------------------------------------------------------------------------------|------------------------|----------------------------------------------------------------------------------------------------|-----|
| Network Topology: <ul> <li>Point to Point  ★ Hub and Spoke  Pull Mesh</li> <li>IKE Version:*</li> <li>IKE IPsec</li> <li>NAT Settings</li> <li>Keepalive Messages Traversal</li> <li>Interval: 20</li> <li>Seconds (Range 10 - 3600)</li> <li>Access Control for VPN Traffic</li> <li>Ø Spass Access Control policy for decrypted traffic (sysopt permit-vpn)</li> <li>Decrypted traffic is updated to Access control Policy for decrypted traffic (sysopt permit-vpn)</li> <li>Decrypted traffic is updated to Access Control policy for decrypted traffic (sysopt permit-vpn)</li> <li>Decrypted traffic is updated to Access Control For VPN traffic.</li> <li>Certificate Map Settings</li> <li>Use the certificate map configured in the Endpoints to determine the tunnel</li> <li>Ø Use the IKE identity to determine the tunnel</li> <li>Ø Use the peer IP address to determine the tunnel</li> <li>Ø Use the peer IP address to determine</li></ul>                         | Topology Name:*        | * RTPVPN-ASA                                                                                                    |     |
| IKE Version:* IKEv1 KEv2 Endpoints IKE IPsec Advanced IKE IPsec NAT Settings Keepalive Messages Traversal Interval: 20 Seconds (Range 10 - 3600) Access Control for VPN Traffic Bypass Access Control policy for decrypted traffic (sysopt permit-vpn) Decrypted traffic is upbected to Access Control Policy by default. This option bypasses the inspection, but VPN Filter ACL and authorization ACL downloaded from AAA server are still applied to VPN traffic. Certificate Map Settings Use the certificate map configured in the Endpoints to determine the tunnel Use the certificate OU field to determine the tunnel Use the peer IP address to determine the tunnel                                                                                                    | Network Topology       | y:  Point to Point  Hub and Spoke  Full Mesh                                                                                                    |     |
| Endpoints       IKE       IPsec       Advanced         IKE       INAT Settings       Interval:       20       Seconds       (Range 10 - 3600)         Interval:       20       Seconds       (Range 10 - 3600)         Access Control for VPN Traffic       Image: Seconds       Image: Seconds       (Range 10 - 3600)         Access Control for VPN Traffic       Seconds       Seconds       (Range 10 - 3600)         Access Control for VPN Traffic       Seconds       Seconds       (PA)         Decrypted traffic is subjected to Access Control Policy by default. This option bypasses the inspection, but VPN Filter ACL and authorization ACL downloaded from AAA server are still applied to VPN traffic.         Certificate Map Settings       Use the certificate map configured in the Endpoints to determine the tunnel         Use the certificate OU field to determine the tunnel       Use the IKE identity to determine the tunnel         Use the IKE identity to determine the tunnel       Use the peer IP address to determine the tunnel                                                                                                    | IKE Version:*          | IKEv1 IKEv2                                                                                                    |     |
| IKE       NAT Settings         Tunnel       Interval: 20         Seconds (Range 10 - 3600)         Access Control for VPN Traffic         Bypass Access Control policy for decrypted traffic (sysopt permit-vpn)<br>Decrypted traffic is subjected to Access Control Policy by default. This option bypasses the inspection, but VPN Filter ACL and authorization ACL downloaded from AAA server are still applied to VPN traffic.         Certificate Map Settings         Use the certificate out field to determine the tunnel         Use the IKE identity to determine the tunnel         Use the peer IP address to determine the tunnel         Use the peer IP address to determine the tunnel                                                                                                    | Endpoints              | IKE IPsec Advanced                                                                                                    |     |
|                                                                                                    | IKE<br>IPsec<br>Tunnel | NAT Settings          Interval:       20         Seconds       (Range 10 - 3600)    Access Control for VPN Traffic  Bypass Access Control policy for decrypted traffic (sysopt permit-vpn)     Decrypted traffic is subjected to Access Control Policy by default. This option bypasses the inspection,     but VPN Filter ACL and authorization ACL downloaded from AAA server are still applied to VPN traffic. Certificate Map Settings           Use the certificate map configured in the Endpoints to determine the tunnel         Use the certificate OU field to determine the tunnel         Use the peer IP address to determine the tunnel |     |

Si **sysopt permit-vpn** n'est pas activé alors une politique de contrôle d'accès doit être créée pour permettre le trafic VPN à travers le périphérique FTD. Si **sysopt permit-vpn** est activé, sautez la création d'une stratégie de contrôle d'accès.

#### Étape 5. Créez une politique de contrôle d'accès.

Sous Access Control Policies, accédez à **Policies** > **Access Control** > **Access Control** et sélectionnez la politique qui cible le périphérique FTD. Afin d'ajouter une règle, cliquez sur **Add Rule**, comme montré dans l'image ici.

Le trafic doit être autorisé du réseau interne vers le réseau externe et du réseau externe vers le réseau interne. Créez une règle pour les deux ou deux règles pour les séparer. Dans cet exemple, une règle est créée pour effectuer les deux opérations.

| Editing Rule -                     | VPN_Traffic           |                       |           |                                                       |               |                               |         |           |           |           |            |             |         |            |            |       | ?     | × |
|------------------------------------|-----------------------|-----------------------|-----------|-------------------------------------------------------|---------------|-------------------------------|---------|-----------|-----------|-----------|------------|-------------|---------|------------|------------|-------|-------|---|
| Name VPN_Traf                      | fic                   |                       |           |                                                       | 🗹 Enabl       | ed                            |         | Mc        | we        |           |            |             |         |            |            |       |       |   |
| Action 🖌 Allow                     |                       |                       |           | • • • •                                               | 1 th 🛛        |                               |         |           |           |           |            |             |         |            |            |       |       |   |
| Zones Net                          | works VLA             | N Tags                | 🛆 Users   | Application                                           | ns Ports      | URLs                          | SGT/    | ISE Attr  | ibutes    |           |            |             | Inspec  | tion       | Logging    | Comm  | nents |   |
| Available Networ                   | ksc                   |                       | 0         |                                                       | Source N      | ietworks                      | (2)     |           |           |           | Det        | stinatio    | n Netv  | vorks (    | 2)         |       |       |   |
| 🔍 subnet                           |                       |                       | ×         |                                                       | 5             | Source                        |         | Orig      | inal Clie | ent       |            | ASASu       | bnet    |            |            |       | 6     | 1 |
| Networks<br>ASASubnet<br>FTDSubnet |                       | Geolocation           | n<br>[    | Add To<br>Source<br>Networks<br>Add to<br>Destination | Enter an      | iubnet<br>iubnet<br>IP addres | \$      |           |           | Add       | En         | FTDSul      | P addre | 55         |            |       | Add   |   |
|                                    |                       |                       |           |                                                       |               |                               |         |           |           |           |            |             |         |            |            |       |       |   |
| Rules Security In                  | telligence HT         | TP Response           | s Logging | Advanced                                              |               |                               |         |           |           |           |            |             |         |            |            |       |       |   |
| 前 Filter by Device                 |                       |                       |           |                                                       |               | Show                          | Rule Co | nflicts 🥹 | 0         | Add Cate; | pory       | 🔾 Add I     | Rule    | ÷ Se       | arch Rules |       |       | × |
| Name<br>#                          | Source Zon            | Dest Zones            | Sourc     | e Networks D                                          | Dest Networks | VL                            | Us      | Ap        | So        | De        | URLs       | So          | De      | A          |            | • • • | •     |   |
| ▼ Mandatory - FTD-                 | Access-Control-P      | olicy (1-1)           |           |                                                       |               |                               |         |           |           |           |            |             |         |            |            |       |       |   |
| 1 VPN_Traffic                      | 슈 Inside<br>슈 Outside | 슈 Inside<br>슈 Outside | AS<br>T   | 54Subnet<br>'DSubnet                                  | ASASubnet     | Any                           | Any     | Any       | Any       | Any       | Any        | Any         | Any     | <b>√</b> A | N) D,      | 810   | 0     | 8 |
| ♥ Default - FTD-Acc                | ess-Control-Polic     | ay (-)                |           |                                                       |               |                               |         |           |           |           |            |             |         |            |            |       |       |   |
| There are no rules in th           | his section. Add Ru   | le or Add Ceb         | igory     |                                                       | _             | _                             |         |           |           | _         |            |             |         |            |            |       | _     |   |
| Default Action                     |                       |                       |           |                                                       |               |                               |         |           |           | Access (  | Control: I | Block All 1 | Traffic |            |            |       | × .   | - |

#### Étape 6. Configurez l'exemption NAT.

Configurez une instruction d'exemption NAT pour le trafic VPN. Une exemption NAT doit être en place pour empêcher le trafic VPN d'atteindre une autre instruction NAT et de traduire incorrectement le trafic VPN.

1. Accédez à **Périphériques > NAT**, sélectionnez la politique NAT qui cible le FTD. Créez une nouvelle règle lorsque vous cliquez sur le bouton **Ajouter une règle**.

| Over    | view Analysis | Policies | Devices Obj                | ects AMP Intellige               | nce                  |                          |                      |                       |                            | Deploy 🍳               | System Help • | admin +         |
|---------|---------------|----------|----------------------------|----------------------------------|----------------------|--------------------------|----------------------|-----------------------|----------------------------|------------------------|---------------|-----------------|
| Devic   | e Hanagement  | NAT V    | PN • QeS                   | Platform Settings Pla            | wCenfig Certificates |                          |                      |                       |                            |                        |               |                 |
| Virt    | ualFTDNAT     |          |                            |                                  |                      |                          |                      |                       |                            | 🔔 Show Warning         | 6 📄 Seve      | Cancel          |
| Erter 1 | Description   |          |                            |                                  |                      |                          |                      |                       |                            |                        |               |                 |
| Rules   |               |          |                            |                                  |                      |                          |                      |                       |                            |                        | Policy A      | isoignments (1) |
| A ris   | by Device     |          |                            |                                  |                      |                          |                      |                       |                            |                        | 0             | Add Rule        |
|         |               |          |                            |                                  |                      | Original Packet          |                      |                       | Translated Packet          |                        |               |                 |
| •       | Direction     | Туре     | Source<br>Interface Object | Destination<br>Interface Objects | Oviginal<br>Sources  | Original<br>Destinations | Original<br>Services | Translated<br>Sources | Translated<br>Destinations | Translated<br>Services | Options       |                 |
| • NA2   | Rules Before  |          |                            |                                  |                      |                          |                      |                       |                            |                        |               |                 |
| • Auto  | NAT Rules     |          |                            |                                  |                      |                          |                      |                       |                            |                        |               |                 |

2. Créez une nouvelle règle NAT statique manuelle. Référencez les interfaces interne et externe.

| Edit NAT Rule         |                 |                  |                         |             |                     |                | ? × |
|-----------------------|-----------------|------------------|-------------------------|-------------|---------------------|----------------|-----|
| NAT Rule:             | Manual NAT Rule | •                | Insert:                 | In Category | ▼ NAT Rules B       | efore 👻        |     |
| Type:                 | Static          | 👻 🗹 Enab         | le                      |             |                     |                |     |
| Description:          |                 |                  |                         |             |                     |                |     |
| Interface Objects     | Translation     | PAT Pool Advanc  | ed                      |             |                     |                |     |
| Available Interface O | bjects 🖒        |                  | Source Interface Object | ts (1)      | Destination Interfa | ce Objects (1) |     |
| 🔍 s                   |                 | ×                | 💼 Inside                | i           | on Outside          | 6              |     |
| 📇 Inside              |                 |                  |                         |             |                     |                |     |
| 📇 Outside             |                 | Add to<br>Source |                         |             |                     |                |     |
|                       |                 | Add to           |                         |             |                     |                |     |
|                       |                 | Destination      |                         |             |                     |                |     |
|                       |                 |                  |                         |             |                     |                |     |
|                       |                 |                  |                         |             |                     |                |     |
|                       |                 |                  |                         |             |                     |                |     |
|                       |                 |                  |                         |             | ĺ                   | OK Cancel      |     |

3. Sous l'onglet **Traduction**, sélectionnez les sous-réseaux source et de destination. Comme il s'agit d'une règle d'exemption NAT, faites en sorte que la source/destination d'origine et la source/destination traduite soient identiques, comme illustré dans cette image :

| Add NAT Rule             |                     |             |                              |                      | ?           |
|--------------------------|---------------------|-------------|------------------------------|----------------------|-------------|
| NAT Rule:                | Manual NAT Rule     | Insert:     | In Category                  | ▼ NAT Rules Before ▼ |             |
| Type:                    | Static 💌            | 🗹 Enable    |                              |                      |             |
| Description:             |                     |             |                              |                      |             |
| Interface Objects        | ranslation PAT Pool | Advanced    |                              |                      |             |
| Original Packet          |                     |             | Translated Packet            |                      |             |
| Original Source:"        | FTDSubnet           | × 0         | Translated Source:           | Address              | ~           |
| Original Destination:    | Address             | ~           |                              | FTDSubnet            | <b>~</b> O  |
|                          | ASASubnet           | × 0         | Translated Destination:      | ASASubnet            | <b>~</b> 0  |
| Original Source Port:    |                     | × 0         | Translated Source Port:      |                      | <b>~</b> O  |
| Original Destination Por | t:                  | <b>~</b> () | Translated Destination Port: |                      | <b>~</b> () |
|                          |                     |             |                              |                      |             |
|                          |                     |             |                              | ок                   | Cancel      |

4. Enfin, passez à l'onglet **Advanced** et activez no-proxy-arp et route-lookup.

| Add NAT Rule         |                    |                 |          |      |             |       |              |     | ? X  |
|----------------------|--------------------|-----------------|----------|------|-------------|-------|--------------|-----|------|
| NAT Rule:            | Manual NAT         | Rule            | · Ins    | ert: | In Category | ▼ NAT | Rules Before | ~   |      |
| Type:                | Static             | ~               | 🗹 Enable |      |             |       |              |     |      |
| Description:         |                    |                 |          |      |             |       |              |     |      |
| Interface Objects    | Translation        | PAT Pool        | Advanced |      |             |       |              |     |      |
| Translate DNS repli  | es that match th   | nis rule        |          |      |             |       |              |     |      |
| Fallthrough to Inter | face PAT(Destina   | ation Interface | e)       |      |             |       |              |     |      |
| IPv6                 |                    |                 |          |      |             |       |              |     |      |
| Net to Net Mapping   |                    |                 |          |      |             |       |              |     |      |
| Do not proxy ARP of  | n Destination In   | terface         |          |      |             |       |              |     |      |
| Perform Route Look   | up for Destination | on Interface    |          |      |             |       |              |     |      |
| Unidirectional       |                    |                 |          |      |             |       |              |     |      |
|                      |                    |                 |          |      |             |       |              |     |      |
|                      |                    |                 |          |      |             |       |              |     |      |
|                      |                    |                 |          |      |             |       | ОК           | Car | ncel |

5. Enregistrez cette règle et examinez les résultats finaux dans la liste NAT.

| 0             | verview Ar       | nalysis Po | licies Devi         | ces Object               | s AMP Inte          | elligence              |                     |                      |               | Deploy                     | 🗢 🛇 Syste              | m Help v                         | admin v  |
|---------------|------------------|------------|---------------------|--------------------------|---------------------|------------------------|---------------------|----------------------|---------------|----------------------------|------------------------|----------------------------------|----------|
| D             | evice Manager    | ment NA    | T VPN •             | QoS PI                   | atform Settings     | FlexConfig             | Certificates        |                      |               |                            |                        |                                  |          |
| VirtualFTDNAT |                  |            |                     |                          |                     |                        |                     |                      |               | 🔀 Cancel                   |                        |                                  |          |
| Rules         |                  |            |                     |                          |                     |                        |                     |                      |               | signments                  |                        |                                  |          |
| 8             | Filter by Device |            |                     |                          |                     |                        |                     |                      |               |                            |                        | 0                                | Add Rule |
|               |                  |            |                     |                          |                     | Original Pac           | ket                 |                      |               | Translated Packet          |                        |                                  |          |
| #             | Direction        | Туре       | Source<br>Interface | Destination<br>Interface | Original<br>Sources | Original<br>Destinatio | Origin<br>ns Servic | al Trans<br>es Sourc | ilated<br>ces | Translated<br>Destinations | Translated<br>Services | Options                          |          |
| • 1           | VAT Rules Befor  | e          |                     |                          |                     |                        |                     |                      |               |                            |                        |                                  |          |
| 1             | **               | Static     | 🚠 Inside            | 🚠 Outside                | 🚔 FTDSubnet         | 💂 ASASub               | net                 | in 19                | DSubnet       | 🚔 ASASubnet                |                        | 🚭 Dns:fa<br>🤹 route-<br>🍓 no-pro | 1 🥜 🗐    |
| • /           | Auto NAT Rules   |            |                     |                          |                     |                        |                     |                      |               |                            |                        |                                  |          |
| *             | +                | Dynamic    | 🚠 Inside            | 🚠 Outside                | 🚍 any-obj           |                        |                     | 🥵 In                 | terface       |                            |                        | 🍓 Dris:fa                        | / 🖉 🗇    |
| • 1           | NAT Rules After  |            |                     |                          |                     |                        |                     |                      |               |                            |                        |                                  |          |

6. Une fois la configuration terminée, enregistrez-la et déployez-la sur le FTD.

## Étape 7. Configurer l'ASA.

1. Activez IKEv2 sur l'interface externe de l'ASA :

Crypto ikev2 enable outside

2. Créez la stratégie IKEv2 qui définit les mêmes paramètres configurés sur le FTD :

```
Crypto ikev2 policy 1
Encryption aes-256
Integrity sha256
Group 14
Prf sha256
```

Lifetime seconds 86400

3. Créez une stratégie de groupe autorisant le protocole ikev2 :

```
Group-policy FTD_GP internal
Group-policy FTD_GP attributes
Vpn-tunnel-protocol ikev2
```

4. Créez un groupe de tunnels pour l'adresse IP publique FTD homologue. Faites référence à la stratégie de groupe et spécifiez la clé pré-partagée :

Tunnel-group 172.16.100.20 type ipsec-l2l Tunnel-group 172.16.100.20 general-attributes Default-group-policy FTD\_GP Tunnel-group 172.16.100.20 ipsec-attributes ikev2 local-authentication pre-shared-key cisco123 ikev2 remote-authentication pre-shared-key cisco123

5. Créez une liste de contrôle dâ€<sup>™</sup>accès définissant le trafic à chiffrer : (FTDSubnet 10.10.113.0/24) (ASASubnet 10.10.110.0/24)

Object network FTDSubnet Subnet 10.10.113.0 255.255.0 Object network ASASubnet Subnet 10.10.110.0 255.255.255.0 Access-list ASAtoFTD extended permit ip object ASASubnet object FTDSubnet

6. Créez une proposition ipsec ikev2 faisant référence aux algorithmes spécifiés sur le FTD :

Crypto ipsec ikev2 ipsec-proposal FTD Protocol esp encryption aes-gcm-256

7. Créez une entrée de crypto-carte qui lie la configuration :

Crypto map outside\_map 10 set peer 172.16.100.20 Crypto map outside\_map 10 match address ASAtoFTD Crypto map outside\_map 10 set ikev2 ipsec-proposal FTD Crypto map outside\_map 10 interface outside

8. Créez une instruction d' exemption NAT qui empêchera le trafic VPN d' être NATTED par le

pare-feu :

Nat (inside,outside) 1 source static ASASubnet ASASubnet destination static FTDSubnet FTDSubnet no-

### Vérifier

**Remarque** : actuellement, il n'y a aucun moyen de vérifier l'état du tunnel VPN à partir du FMC. Il existe une demande d'amélioration pour cette fonctionnalité <u>CSCvh7603</u>.

Tentative d'initialisation du trafic via le tunnel VPN. Avec l'accès à la ligne de commande de l'ASA ou du FTD, cela peut être fait avec la commande packet tracer. Lorsque vous utilisez la commande packet-tracer pour activer le tunnel VPN, vous devez l'exécuter deux fois pour vérifier que le tunnel est activé. La première fois que la commande est émise, le tunnel VPN est arrêté, donc la commande packet-tracer échouera avec VPN encrypt DROP. N'utilisez pas l'adresse IP interne du pare-feu comme adresse IP source dans le traceur de paquets, car cela échouera toujours.

firepower# packet-tracer input inside icmp 10.10.113.10 8 0 10.10.110.10 Phase: 10 Type: VPN Subtype: encrypt Result: DROP Config: Additional Information: firepower# packet-tracer input inside icmp 10.10.113.10 8 0 10.10.110.10 Phase: 1 Type: ROUTE-LOOKUP Subtype: Resolve Egress Interface Result: ALLOW Config: Additional Information: found next-hop 172.16.100.1 using egress ifc outside Phase: 2 Type: UN-NAT Subtype: static Result: ALLOW Config: nat (Inside,outside) source static FTDSubnet FTDSubnet destination static ASASubnet ASASubnet no-proxy-a Additional Information: NAT divert to egress interface outside Untranslate 10.10.110.10/0 to 10.10.110.10/0 Phase: 3 Type: ACCESS-LIST Subtype: log Result: ALLOW Config: access-group CSM\_FW\_ACL\_ global

access-list CSM\_FW\_ACL\_ advanced permit ip ifc Inside object-group FMC\_INLINE\_src\_rule\_268436483 ifc out access-list CSM\_FW\_ACL\_ remark rule-id 268436483: ACCESS POLICY: FTD-Access-Control-Policy - Mandatory access-list CSM\_FW\_ACL\_ remark rule-id 268436483: L7 RULE: VPN\_Traffic object-group network FMC\_INLINE\_src\_rule\_268436483 description: Auto Generated by FMC from src of UnifiedNGFWRule# 1 (FTD-Access-Control-Policy/mandatory) network-object object ASASubnet network-object object FTDSubnet object-group network FMC\_INLINE\_dst\_rule\_268436483 description: Auto Generated by FMC from dst of UnifiedNGFWRule# 1 (FTD-Access-Control-Policy/mandatory) network-object object ASASubnet network-object object FTDSubnet Additional Information: This packet will be sent to snort for additional processing where a verdict will be reached Phase: 5 Type: NAT Subtype: Result: ALLOW Config: nat (Inside,outside) source static FTDSubnet FTDSubnet destination static ASASubnet ASASubnet no-proxy-a Additional Information: Static translate 10.10.113.10/0 to 10.10.113.10/0 Phase: 10 Type: VPN Subtype: encrypt Result: ALLOW Config: Additional Information: Result: input-interface: Inside input-status: up input-line-status: up output-interface: outside output-status: up output-line-status: up Action: allow

Pour surveiller l'état du tunnel, accédez à l'interface de ligne de commande du FTD ou de l'ASA.

À partir de l'interface de ligne de commande FTD, vérifiez les phases 1 et 2 à l'aide de cette commande :

#### Show crypto ikev2 sa

```
<#root>
> show crypto ikev2 sa
IKEv2 SAs:
Session-id:4, Status:UP-ACTIVE, IKE count:1, CHILD count:1
Tunnel-id Local
9528731 172.16.100.20/500
READY
INITIATOR
```

Encr: AES-CBC, keysize: 256, Hash: SHA256, DH Grp:14, Auth sign: PSK, Auth verify: PSK Life/Active Time: 86400/118 sec Child sa: local selector

10.10.113.0/0 - 10.10.113.255/65535

remote selector

10.10.110.0/0 - 10.10.110.255/65535

ESP spi in/out:

0x66be357d/0xb74c8753

## Dépannage et débogage

#### Problèmes de connectivité initiaux

Lors de la construction d'un VPN, deux parties négocient le tunnel. Par conséquent, il est préférable d'obtenir les deux côtés de la conversation lorsque vous dépannez tout type de défaillance de tunnel. Un guide détaillé sur la façon de déboguer les tunnels IKEv2 peut être trouvé ici : <u>Comment déboguer les VPN IKEv2</u>

La cause la plus fréquente des pannes de tunnel est un problème de connectivité. La meilleure façon de déterminer ceci est de prendre des captures de paquets sur le périphérique. Utilisez cette commande pour effectuer des captures de paquets sur le périphérique :

Capture capout interface outside match ip host 172.16.100.20 host 192.168.200.10

Une fois la capture en place, essayez d'envoyer le trafic sur le VPN et vérifiez le trafic bidirectionnel dans la capture de paquets.

Examinez la capture de paquets avec cette commande :

show cap capout

firepower# show cap capout

4 packets captured

| 1: | 11:51:12.059628 | 172.16.100.20.500 > 192.168.200.10.500: | udp 69 |
|----|-----------------|-----------------------------------------|--------|
| 2: | 11:51:12.065243 | 192.168.200.10.500 > 172.16.100.20.500: | udp 61 |
| 3: | 11:51:12.066692 | 172.16.100.20.500 > 192.168.200.10.500: | udp 28 |
| 4: | 11:51:12.069835 | 192.168.200.10.500 > 172.16.100.20.500: | udp 24 |

#### Problèmes spécifiques au trafic

Les problèmes de trafic courants que vous rencontrez sont les suivants :

- Problèmes de routage derrière le FTD : le réseau interne ne peut pas router les paquets vers les adresses IP et les clients VPN attribués.
- Listes de contrôle d'accès bloquant le trafic.
- Traduction d'adresses réseau non contournée pour le trafic VPN.

Pour plus d'informations sur les VPN sur le FTD géré par FMC, vous pouvez trouver le guide de configuration complet ici : <u>FTD géré par FMC guide de configuration</u>

#### À propos de cette traduction

Cisco a traduit ce document en traduction automatisée vérifiée par une personne dans le cadre d'un service mondial permettant à nos utilisateurs d'obtenir le contenu d'assistance dans leur propre langue.

Il convient cependant de noter que même la meilleure traduction automatisée ne sera pas aussi précise que celle fournie par un traducteur professionnel.